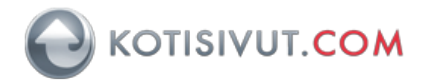

Tämä ohje on tarkoitettu seuraaville Outlook-sähköpostiohjelman versioille: Outlook 2016 tai uudempi tai Outlook Office 365 sekä Windows-käyttöjärjestelmille.

Tässä ohjeessa kuvataan miten sähköpostitili (IMAP) sekä Kotisivut.comin Autentikoiva SMTP-lisäpalvelu otetaan käyttöön.

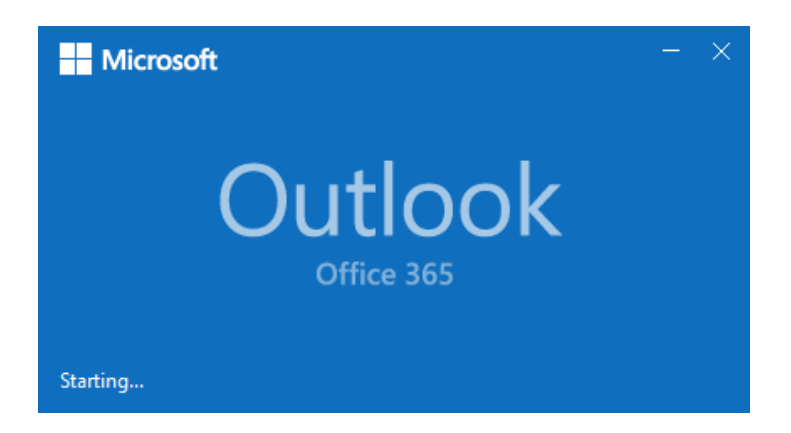

Tilin asennus on varminta tehdä Windowsin ohjauspaneelin (Control Panel) kautta. Avaa Windowsin Ohjauspaneeli.

Kirjoita oikeassa yläkulmassa olevaan haku-kenttään hakusanaksi **posti** tai englanninkielisessä Windows-versiossa **mail**.

| ×            |
|--------------|
| × ق mail ×   |
| and a second |
|              |
|              |

Ohjelma käynnistyy hiiren kaksoisnapautuksella

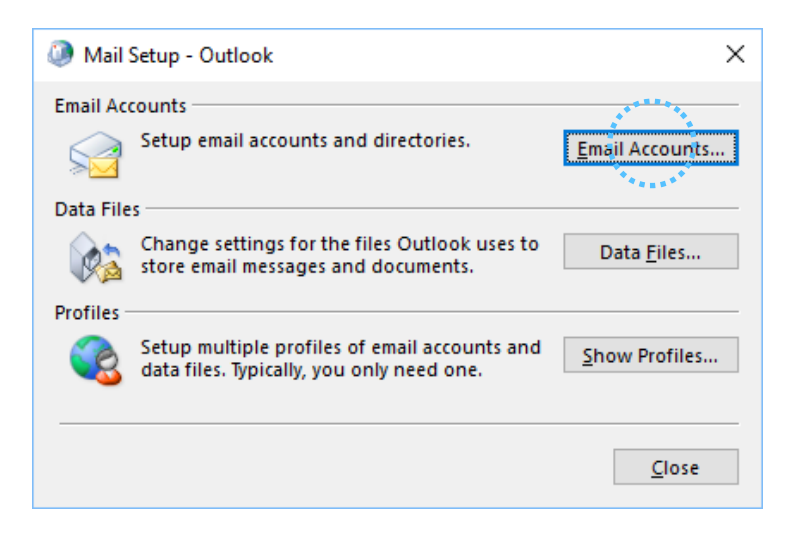

Valitse sähköpostitilit (Email Accounts)

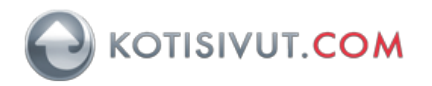

Kuvassa ei näy sähköpostitilejä, joten valitaan uusi (New). Mikäli sinulla näkyy olemassaoleva sähköpostitili, jota haluat muokata, niin valitse **Muuta** (Change)

| Account Settings                                                                                       | × |
|----------------------------------------------------------------------------------------------------|---|
| Email Accounts<br>You can add or remove an account. You can select an account and change its settings. |   |
| Emaile , Data Files RSS Feeds SharePoint Lists Internet Calendars Published Calendars Address Books    |   |
| 🕼 🔤 New, 🕽 🛠 Repair 💣 Change 🔗 Set as Default 🗙 Remove 🔹 🗣                                             |   |
| "Name" Type                                                                                            |   |
|                                                                                                    |   |
|                                                                                                    |   |
|                                                                                                    |   |
|                                                                                                    |   |
|                                                                                                    | _ |
|                                                                                                    |   |
|                                                                                                    |   |
|                                                                                                    |   |
| Close                                                                                                  | • |

Valitse Määritä manuaalisesti tai lisää palvelintyyppejä (Manual setup or additional server types)

| Auto Account Setup<br>Manual setup of an | account or connect to other server types.                      | × |
|------------------------------------------|----------------------------------------------------------------|---|
| O Email Account                          |                                                                |   |
| Your Name:                               |                                                                |   |
|                                          | Example: Ellen Adams                                           |   |
| Email Address:                           |                                                                |   |
| L                                        | Example: ellen@contoso.com                                     |   |
| Bacquard                                 |                                                                |   |
| Petune Deceword                          |                                                                |   |
|                                          | Tune the nassword your Internet service provider has given you |   |
| Manual setup or add                      | ditional server types                                          |   |

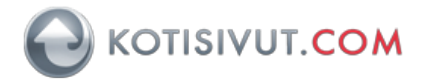

| Add Account                                   |                      | ×    |
|-----------------------------------------------|----------------------|------|
| Choose Your Account Type                      |                      | ×    |
|                                               |                      |      |
| Automatic setup for Office 365 accounts       |                      |      |
| Automatic setup for office sos accounts       |                      |      |
| Email Address:                                |                      |      |
| Example: ellen@conto:                         | o.com                |      |
| POP or IMAP                                   |                      |      |
| Advanced setup for POP or IMAP email accounts | ;                    |      |
| Exchange ActiveSync                           |                      |      |
| Advanced setup for services that use Exchange | ActiveSync           |      |
|                                               |                      |      |
|                                               |                      |      |
|                                               |                      |      |
|                                               |                      |      |
|                                               |                      |      |
|                                               |                      |      |
|                                               |                      |      |
|                                               |                      |      |
|                                               |                      |      |
|                                               | < Back Next > Cancel | Help |

Valitse **POP tai IMAP tilin tyypiksi** (POP or IMAP). Tässä ohjeessa käytetään IMAP-tyyppiä.

Valinnan jälkeen siirry seuraavaan (Next) kohtaan.

| Add Account                                            |                                  | X                                                                                                    |
|--------------------------------------------------------|----------------------------------|----------------------------------------------------------------------------------------------------|
| POP and IMAP Account Se<br>Enter the mail server setti | ttings<br>ings for your account. | ×                                                                                                    |
| User Information                                       |                                  | Test Account Settings                                                                                          |
| Your Name:                                             | Oma nimi                         | We recommend that you test your account to ensure that                                                         |
| Email Address:                                         | Oma sähköpostiosoite             | the entries are correct.                                                                                       |
| Server Information                                     |                                  | Test Assessed Cables of                                                                                        |
| Account Type:                                          | ccount Type:                     |                                                                                                    |
| Incoming mail server:                                  | Saapuvan postin palvelin         | <ul> <li>Automatically test account settings when Next<br/>is clicked</li> </ul>                               |
| Outgoing mail server (SMTP):                           | Lähtevän postin palvelin         |                                                                                                    |
| Logon Information                                      |                                  |                                                                                                    |
| User Name:                                             | Oma sähköpostiosoite             |                                                                                                    |
| Password:                                              | *****                            | Mail to keep offline: All                                                                                      |
| ✓ R                                                    | emember password                 | and a second second second second second second second second second second second second second second second |
| Require logon using Secu<br>(SPA)                      | re Password Authentication       | More Settings a.                                                                                               |
|                                                        |                                  | < Back Next > Cancel Help                                                                                      |

Saapuvan postin palvelimen nimi on ilmoitettu tilauksesi yhteydessä.

Voit tarvittaessa pyytää sen sähköpostilla <u>helpdesk@kotisivut.com</u>-osoitteesta samoin kuin muita asetuksia. Mikäli käytät SSL-suojausta tulee saapuvan postin palvelimen nimi olla kotisivut.com-loppuinen, jolloin SSL-suojaus toimii ilman virheilmoituksia, esimerkiksi <u>posti5.kotisivut.com</u>

Lähtevän postin palvelin (SMTP) on auth-smtp.kotisivut.com Kun olet täyttänyt nämä, niin valitse Lisäasetukset (More Settings ...)

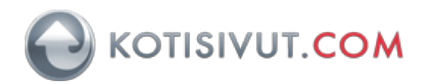

| 🧶 Internet Email S   | ettings                             | ×  |
|----------------------|-------------------------------------|----|
| General Outgoing S   | erver Advanced                      |    |
| My outgoing serv     | er (SMTP) requires authentication   |    |
| <u>∪</u> se same set | tings as my incoming mail server    |    |
| Log on using         |                                     |    |
| User <u>N</u> ame:   | testaaja                            |    |
| Password:            | *****                               |    |
|                      | Remember password                   |    |
| Re <u>q</u> uire S   | ecure Password Authentication (SPA) |    |
|                      |                                     |    |
|                      |                                     |    |
|                      |                                     |    |
|                      |                                     |    |
|                      |                                     |    |
|                      |                                     |    |
|                      |                                     |    |
|                      |                                     |    |
|                      |                                     |    |
|                      |                                     |    |
| l                    |                                     |    |
|                      | OK Cance                            | el |

Valitse Lähtevän postin palvelin-välilehti (Outgoing Server) ja täytä kirjautumistietoihin (kuvassa oma käyttäjätunnus ja oma salasana) Autentikoiva SMTP-palvelun tilauksen yhteydessä saamasi tunnus ja salasana. Huomioi, että tunnus ja salasana eivät ole samat kuin sähköpostisi tunnus ja salasana.

| Internet Email Settings ×                                                                          |
|----------------------------------------------------------------------------------------------------|
| General Outgoing Server Advanced                                                                   |
| Server Port Numbers                                                                                |
| Incoming server (IMAP): 993 Use Defaults                                                           |
| Use the following type of <u>encrypted</u> connection: SSL/TLS                                     |
| Outgoing server (SMTP): 465                                                                        |
| Use the following type of encrypted connection: SSL/TLS                                            |
| Server Timeouts                                                                                    |
| Short 💶 Long 1 minute                                                                              |
| Folders                                                                                            |
| Root <u>f</u> older path: INBOX                                                                    |
| Sent Items                                                                                         |
| Do not save copies of sent items                                                                   |
| Deleted Items                                                                                      |
| Mark items for deletion but do not move them automatically                                         |
| Items marked for deletion will be permanently deleted when the<br>items in the mailbox are purged. |
| Purge items when switching folders while online                                                    |
| OK Cancel                                                                                          |

Valitse Lisäasetukset-välilehti (Advanced) ja varmista, että asetukset ovat kuvan mukaiset.

Täytä Lähtevän postinpalvelimelle (SMTP) (Outgoing server (SMTP) portti 465. Kun muutat salaustapaa (encrypted connection), niin huomioi, että Outlook vaihtaa tällöin portin oletusasetuksiin. Vaihda tällöin porttinumerot kuvan osoittamiksi.

Asetus **Pääkansion polku** (Root folder path) tarvitsee arvokseen INBOX.

Asetus kertoo sähköpostiohjelmalle, mistä kansiosta ohjelman tulee hakea postit, ilman tätä asetusta postit eivät näy Outlookissa.

Lopuksi paina OK, jolloin asetukset tallentuvat.

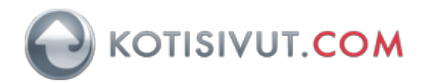

| Add Account                                               |                                         | ×                                                                                                    |
|-----------------------------------------------------------|-----------------------------------------|----------------------------------------------------------------------------------------------------|
| POP and IMAP Account Set<br>Enter the mail server setting | t <b>tings</b><br>ngs for your account. | ×                                                                                                    |
| User Information                                          |                                         | Test Account Settings                                                                                                    |
| Your Name:                                                | Oma nimi                                | We recommend that you test your account to ensure that                                                                                                    |
| Email Address:                                            | Oma sähköpostiosoite                    | the entries are conect.                                                                                                    |
| Server Information                                        |                                         | Test Assount Cattings                                                                                                    |
| Account Type:                                             | IMAP 🗸                                  | lest Account Settings                                                                                                    |
| Incoming mail server:                                     | Saapuvan postin palvelin                | <ul> <li>Automatically test account settings when Next<br/>is clicked</li> </ul>                                                                                                    |
| Outgoing mail server (SMTP):                              | Lähtevän postin palvelin                |                                                                                                    |
| Logon Information                                         |                                         |                                                                                                    |
| User Name:                                                | Oma sähköpostiosoite                    | Mail in keen offling. All                                                                                                    |
| Password:                                                 | *****                                   | Mail to keep offine: All                                                                                                    |
| 🗹 Re                                                      | emember password                        | $\mathbf{T}_{i}$ , $\mathbf{T}_{i}$ , $T$ |
| Require logon using Secur<br>(SPA)                        | e Password Authentication               | More Settings                                                                                                    |
|                                                           |                                         | < Back Next > Cancel Help                                                                                                    |

Lisäasetukset-ikkuna sulkeutuu ja ohjelma palaa aiemmin annettuihin asetuksiin. Jatketaan valitsemalla **Seuraava** (Next), jolloin Outlook aloittaa asetusten testaamisen.

Outlook tarkistaa sekä saapuvan postin, että lähtevän postin (SMTP) palvelimen toiminnan.

| Tasks Errors Tasks Status Clos Tasks Status Completed Send test email message Completed                                                          | Tasks Errors Tasks Status Close Tasks Status Clog onto incoming mail server (IMAP) Completed Send test email message Completed      | est Acc<br>ongrati | ount Settings<br>Jlations! All tests completed successfully | . Click Close to | Stop  |
|----------------------------------------------------------------------------------------------------|----------------------------------------------------------------------------------------------------|--------------------|-------------------------------------------------------------|------------------|-------|
| Tasks     Errors       Tasks     Status       ✓ Log onto incoming mail server (IMAP)     Completed       ✓ Send test email message     Completed | Tasks       Status         ✓ Log onto incoming mail server (IMAP)       Completed         ✓ Send test email message       Completed | ontinue            |                                                             |                  | Close |
| Tasks     Status       ✓ Log onto incoming mail server (IMAP)     Completed       ✓ Send test email message     Completed                        | TasksStatus✓ Log onto incoming mail server (IMAP)Completed✓ Send test email messageCompleted                                        | Tasks              | Errors                                                      |                  |       |
| ✓ Log onto incoming mail server (IMAP) Completed<br>✓ Send test email message Completed                                                          | ✓ Log onto incoming mail server (IMAP) Completed<br>✓ Send test email message Completed                                             | Tasks              |                                                             | Status           |       |
| Send test email message Completed                                                                                                    | ✓ Send test email message Completed                                                                                                 | VL09               | g onto incoming mail server (IMAP)                          | Completed        |       |
|                                                                                                    |                                                                                                    | 🗸 Ser              | nd test email message                                       | Completed        |       |

| 🕘 In     | ternet Email - | testaus@mailtest5.kotisivut.com X               |
|----------|----------------|-------------------------------------------------|
| <b>?</b> | Enter your u   | ser name and password for the following server. |
| S)       | Server         | posti5.kotisivut.com                            |
|          | User Name:     | testaus@mailtest5.kotisivut.com                 |
|          | Password:      | *******                                         |
|          | Save this      | password in your password list                  |
|          |                | OK Cancel                                       |

Mikäli Outlook kysyy salasanaa viereisen kuvan mukaisesti, niin varmista tällöin, että syöttämäsi asetukset ovat varmasti oikein. Mikäli palvelimen osoite on väärin, niin palaa edellisen sivun asetuksiin ja korjaa osoite siellä. **Käyttäjänimi** (User Name) saapuvan postin palvelimelle on koko sähköpostiosoite ja Salasana on oman sähköpostilaatikkosi salasana.

Mikäli Outlook kysyy lähtevän postin palvelimen tietoja, esimerkiksi auth-smtp.kotisivut.com:lle, niin varmista, että ne ovat oikein.

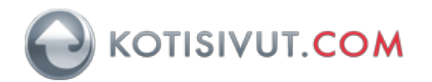

Kuvassa näkyy edellisellä sivulla ohjelman asetusten testausvaiheessa lähettämä sähköposti "Microsoft Outlook Test Message".

| Add Account                                             |               | ×                   | Kun Outlook on todennut annetut<br>asetukset toimiviksi, niin päästään |
|---------------------------------------------------------|---------------|---------------------|------------------------------------------------------------------------|
| You're all set!                                         |               |                     | viereisen kuvan näkymään.                                              |
| We have all the information we need to set up your acco | unt.          |                     |                                                                        |
|                                                         |               |                     |                                                                        |
|                                                         |               |                     |                                                                        |
|                                                         |               |                     |                                                                        |
|                                                         |               |                     |                                                                        |
|                                                         |               |                     |                                                                        |
| Set up Outlook Mobile on my phone, too                  |               | Add another account |                                                                        |
|                                                         |               |                     |                                                                        |
|                                                         |               |                     |                                                                        |
|                                                         | < Back Finish | Help                |                                                                        |

Asetukset ovat nyt valmiina käyttöön. Tämän jälkeen valitse **Valmis** (Finish). Käynnistä nyt Outlook Office 365-ohjelma.

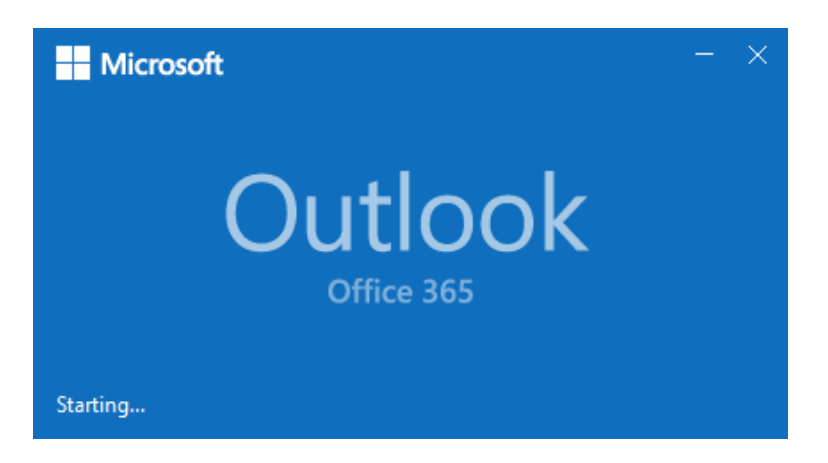

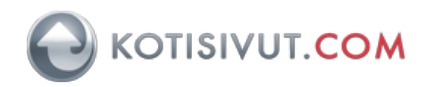

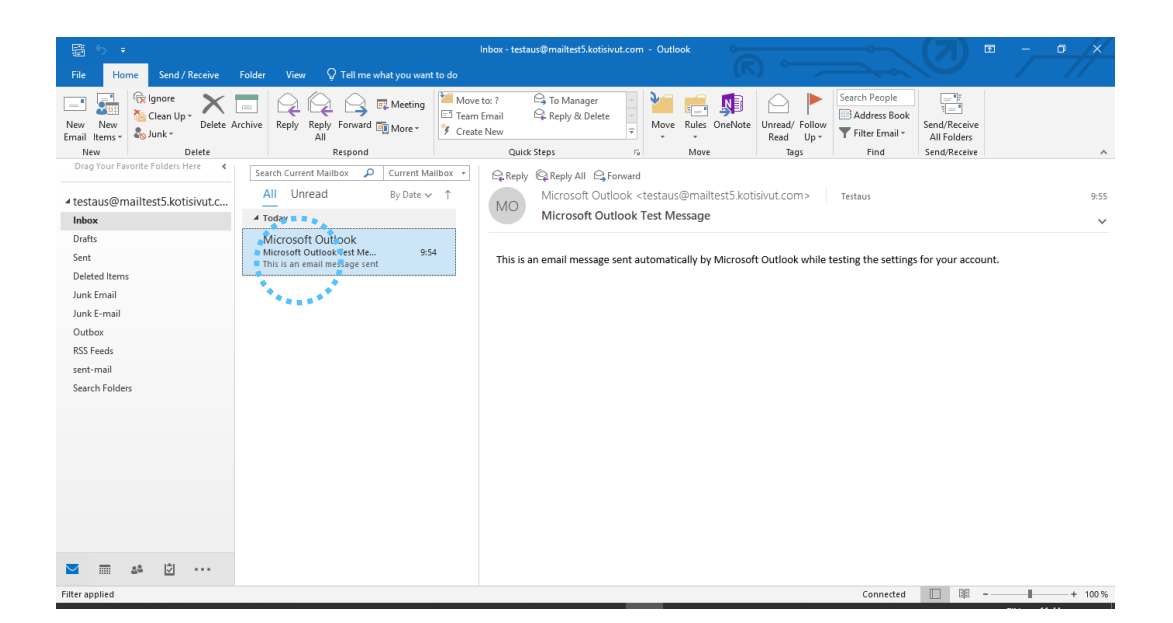

Kuvassa näkyy Outlookin lähettämä automaattinen testiviesti.

Mikäli kansiot tai Saapuneet postit (Inbox) eivät näy oikein, niin palaa tämän ohjeen sivulle 4. ja tarkista että asetuksesi vastaavat sivulla esitettyjä asetuksia.

Erityisesti **Pääkansion polku**-asetus (Root folder path) on tärkeä postien ja kansioiden näkymisen kannalta.

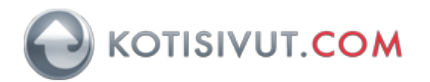

## Palvelinasetusten vaihtaminen asennuksen jälkeen

Valitse Outlookista ylävalikosta Tiedosto (File), jonka jälkeen avautuu seuraava näkymä

| e                | Inbox - testi@mailtest5.kot@vurcom - Outlook                                                                                                    |
|------------------|----------------------------------------------------------------------------------------------------|
|                  | Account information                                                                                                    |
| 价 Info           | testi@mailtest5.kotisivut.com                                                                                                    |
| Open & Export    | Г IMAP/SMTP                                                                                                    |
|                  | + Add Account                                                                                                    |
| Save As          | Account Settings                                                                                                    |
| Save Attachments | Change settings for this account or set up more connections.                                                                                              |
| Print            | Settings ~                                                                                                    |
|                  | Mailbox Settings<br>Manage the size of your mailbox by emptying Deleted Items and archiving.                                                              |
|                  | Rules and Alerts<br>Use Rules and Alerts to help organize your incoming email messages, and receive<br>updates when items are added, changed, or removed. |
|                  | Slow and Disabled COM Add-ins                                                                                                    |
| Office Account   | Manage COM add-ins that are affecting your Outlook experience.<br>Manage COM<br>Add-ins                                                                   |
| Feedback         |                                                                                                    |
| Options          |                                                                                                    |
| Exit             |                                                                                                    |

Valitse (ylin kohta) Tiliasetukset (Account Settings) ja avautuvasta valikosta Palvelinasetukset (Server Settings), kuvakkeena hammasratas

|                 | Inbox - testi@mailtest5.kotisivut.com - Outlook 🙂 🙁 ? – 🗆 🗙                                                                                                    |  |  |
|-----------------|----------------------------------------------------------------------------------------------------|--|--|
| $\odot$         | Account Information                                                                                                    |  |  |
| டி Info         |                                                                                                    |  |  |
| Open & Export   | testi@mailtest5.kotisivut.com                                                                                                    |  |  |
| Save As         | + Add Account Account Settings                                                                                                    |  |  |
| Save Attachment | Change settings for this account or set up more connections.     Account     Get the Outlook app for iOS or Android.                                                                                                    |  |  |
| Print           | Account Settings       Add and remove accounts or change existing connection settings.       by emptying Deleted Items and archiving.         Account Name and Sync Settings       Update basic account settings such as account frame and sync settings.       by emptying Deleted Items and archiving.         Server Settings       Update logon information, such as server name port, and auti-entication settings.       anize your incoming email messages, and receive shanged, or removed.         Change Profile       Restart Microsoft Outlook and choose a       DM Add-ins                                                                                                    |  |  |
| Office Account  | Manage Profiles  Manage months and here a second second se |  |  |
| Feedback        | existing profile settings.                                                                                                    |  |  |
| Options         |                                                                                                    |  |  |
| Exit            |                                                                                                    |  |  |

| 3 |                                                                              | < |
|---|------------------------------------------------------------------------------|---|
|   | IMAP Account Settings<br>testi@mailtest5.kotisivut.com                       |   |
|   | Incoming mail                                                                |   |
|   | User name testi@mailtest5.kotisivut.com                                      |   |
|   | Password  Remember password                                                  |   |
|   | Server posti5.kotisivut.com Port 993                                         |   |
|   | Encryption method SSL/TLS -                                                  |   |
|   | Require Togon using Secure Password Authentication<br>(SPA)<br>Outgoing mail |   |
|   |                                                                              |   |
|   | Next                                                                         |   |

Esimerkki Saapuvan postin (Incoming mail) asetuksista. Käyttäjätunnus Saapuvan postin palvelimelle on koko sähköpostiosoiteesi ja salasana sähköpostilaatikkosi salasana.

Kuvassa merkittynä alaspäin osoittava nuoli, josta painamalla näytetään Lähtevän postin palvelimen asetukset.

Huomaa, että Outlook näyttää asetukset siten, että vain joko Saapuvan (Incomingmail) tai Lähtevän (Outgoing mail) postin asetukset ovat näkyvissä kerrallaan.

| IMAP Acc     | ount Settings                                        |
|--------------|------------------------------------------------------|
| testi@mailte | est5.kotisivut.com                                   |
|              |                                                      |
| Incoming m   | ail 🗸                                                |
| Outgoing m   | nail 🔺                                               |
| Server       | auth-smtp.kotisivut.com Port 465                     |
| Encrypti     | on method SSL/TLS 🔻                                  |
| Server ti    | meouts -                                             |
| Requ<br>(SPA | iire logon using Secure Password Authentication<br>) |
| 🗸 My d       | outgoing (SMTP) server requires authentication       |
| Ο ι          | Jse same settings as my incoming mail server         |
| ۱ ا          | og on using user name and password                   |
|              |                                                      |
|              |                                                      |
|              |                                                      |
|              |                                                      |
|              | Next                                                 |
|              |                                                      |

Esimerkki Lähtevän postin (Outgoing mail) asetuksista.

Jos käytössä on Kotisivut.comin Autentikoiva SMTP-palvelin, niin asetukset ovat kuvan mukaiset. Seuraava (Next) -painikkeella Outlook päivittää asetukset ja testaa niiden toimivuuden.

Jos puolestaan käytät esimerkiksi Internetyhteydentarjoajasi lähtevän postin palvelinta ja porttia 25, niin varmista, että ei yritetä käyttää autentikointia, poista tarvittaessa valinta Lähtevän postin palvelin (SMTP) vaatii todennusta kohdasta.

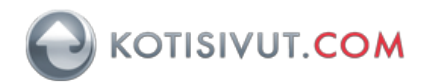

| Internet Email - testi@mailtest5.kotisivut.com |                                                             |                               |  |  |  |  |
|------------------------------------------------|-------------------------------------------------------------|-------------------------------|--|--|--|--|
| ?                                              | Enter your user name and password for the following server. |                               |  |  |  |  |
|                                                | Server                                                      | auth-smtp.kotisivut.com       |  |  |  |  |
|                                                | User Name:                                                  | testi@mailtest5.kotisivut.com |  |  |  |  |
|                                                | Password:                                                   | *****                         |  |  |  |  |
|                                                | Save this password in your password list                    |                               |  |  |  |  |
|                                                |                                                             | OK Cancel                     |  |  |  |  |

Outlook kysyy lähtevän postin palvelimen käyttäjätietoja keskusteluikkunassa. Varmista, että käyttäjätiedot ovat oikein.

## HUOM: Kuvassa Outlookin ehdottama käyttäjätunnus ei ole oikea palvelimelle <u>auth-smtp.kotisivut.com</u>! Tunnukset tälle palvelimelle eivät ole sähköpostimuotoa.

Käytä tässä Kotisivut.comin toimittamia tunnuksia auth-smtp.kotisivut.compalvelimelle.

Tarvittaessa pyydä tunnukset sähköpostilla helpdesk@kotisivut.com-osoitteesta.